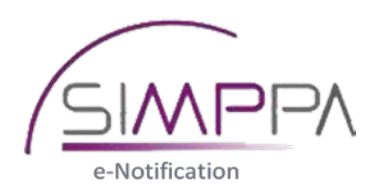

# Gérer le DUME électronique

# Sommaire

| 1 Générer un DUME électronique et le joindre à son avis de marché | 3  |
|-------------------------------------------------------------------|----|
| 2 Réutiliser un DUME existant                                     | 14 |
| 3 Analyser un DUME reçu par une entreprise                        | 18 |

# 1 Générer un DUME électronique et le joindre à son avis de marché

1 Cliquez sur le lien <u>https://dume.publicprocurement.be</u>

2 Sélectionnez la langue.

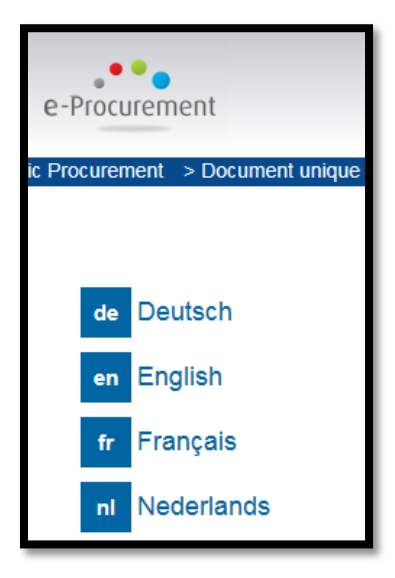

3 Sélectionnez les options suivantes :

- ✓ Je suis un pouvoir adjudicateur (1).
- ✓ Créer une nouvelle demande DUME (2).

4 Sauf cas exceptionnel, laissez par défaut les options ci-dessous :

- ✓ Pour quelles langues (3).
- ✓ Dans quel pays votre autorité est-elle située (4).

# Qui êtes-vous? 1 💿 Je suis un pouvoir adjudicateur 🕄 Je suis une entité adjudicatrice 6 Je suis un opérateur économique 6 Quelle action souhaitez-vous effectuer? 2 💿 Créer une nouvelle demande DUME 🚯 O Réutiliser une demande DUME existante 3 O Examiner une réponse DUME () Pour quelles langues? 3 NL FR DE EN Dans quel pays votre autorité est-elle située ? Sélectionnez un pays Belgique 4 $\mathbf{\vee}$

5 Cliquez sur « Suivant ».

| Pour quelles langues?           |                    |               |           |  |  |
|---------------------------------|--------------------|---------------|-----------|--|--|
| NL FR DE EN                     |                    |               |           |  |  |
| Dans quel pays votre autori     | té est-elle située | ?             | П         |  |  |
| Sélectionnez un pays Belgique 🗸 |                    |               |           |  |  |
|                                 |                    | 8 Recommencer | ⊖ Suivant |  |  |

6 Vous arrivez sur la page « Procédure ».

| e-Procu             | urement                                                        |                |
|---------------------|----------------------------------------------------------------|----------------|
| blic Procuren       | ment > Document unique de march } eu opéen                     |                |
| 240                 | Commencer In Procédure                                         |                |
| Decti               |                                                                |                |
| adjud               | e 1: Informations concernant la<br>dicatrice                   | procédure de p |
| adjuc<br>Identité d | e 1: Informations concernant la<br>dicatrice<br>le l'acheteur* | procédure de p |

7 Dans la section « Identité de l'acheteur », remplissez le champ « Nom officiel ».

L'équipe SIMPPA vous invite à **respecter cette structure** concernant le nom officiel de votre direction, qui permet d'identifier à la fois le **pouvoir** et le **service** adjudicateurs : Ex : **RW-SPW-DGO1-DRL-**Direction des Routes du Luxembourg

| Identité de l'acheteur❤                                                    |
|----------------------------------------------------------------------------|
| Nom officiel:<br>fr: RW-SPW-DGO1-DRL-Direction des Routes du<br>Luxembourg |

8 Dans la rubrique « Informations relatives à la procédure de passation de marché», indiquez les informations ci-dessous :

- ✓ Type de procédure (1).
- ✓ Titre du marché (2).
- ✓ Une brève description du marché (3).
- ✓ Le numéro de marché attribué par l'équipe du support SIMPPA (4).

| Informations re | elatives à la procédure de passation de marché❤                                                                                                    |
|-----------------|----------------------------------------------------------------------------------------------------|
| Type de procé   | dure:                                                                                                    |
| 1               | Procédure ouverte                                                                                                    |
| Titre:          |                                                                                                    |
| <b>2</b> fr:    | Achat 100 PC                                                                                                    |
|                 |                                                                                                    |
| Brève descript  | tion:                                                                                                    |
| <b>3</b> fr:    | aliquet nisl sed laoreet. Maecenas libero justo, consectetur sit amet<br>non maximus at, tristique vehicula eros. Quisque blandit ante id tellu<br>non ex aliquam malesuada. Vestibulum orci libero, blandit vitae laor<br>metus eget conseguat luctus. |
| Numéro de réi   | térence attribué au dossier nar le pouvoir adjudicateur ou l'entité adjuc                                                                                                    |
| Numero de lei   | creme autore au dossier par le pouvoir aujudicateur ou rentite aujud                                                                                                    |
| 4               | O1.03.02-18Z99                                                                                                    |

#### 9 Cliquez sur « Suivant».

| Numéro de référence attribué au dossier par le pouvoir adjudicateur ou l'entité adjudicatrice (le cas échéant): |                                              |                                                                                            |                                                                                                    |  |
|----------------------------------------------------------------------------------------------------|----------------------------------------------|--------------------------------------------------------------------------------------------|----------------------------------------------------------------------------------------------------|--|
| O1.03.02-18Z99                                                                                                  |                                              |                                                                                            |                                                                                                    |  |
|                                                                                                    |                                              |                                                                                            |                                                                                                    |  |
|                                                                                                    |                                              |                                                                                            |                                                                                                    |  |
|                                                                                                    |                                              |                                                                                            |                                                                                                    |  |
|                                                                                                    | érence attribué au dossier<br>O1.03.02-18Z99 | érence attribué au dossier par le pouvoir adjudicateur ou<br>O1.03.02-18Z99<br>● Précédent | érence attribué au dossier par le pouvoir adjudicateur ou l'entité adjudicatrice (le cas é<br>O1.03.02-18Z99 |  |

10 Vous arrivez sur la page « Exclusion».

| e-Procurement                                                                                             |                                                                                                    | Document ur                                                                                          |
|----------------------------------------------------------------------------------------------------|----------------------------------------------------------------------------------------------------|----------------------------------------------------------------------------------------------------|
| Public Procurement > Document u                                                                           | nique de marché européen                                                                                               |                                                                                                    |
|                                                                                                    |                                                                                                    | $\mathbf{\nabla}$                                                                                    |
| X Commencer                                                                                               | Trocédure                                                                                                    | ! Exclusion                                                                                          |
| Partie III: Motifs d                                                                                      | 'exclusion                                                                                                    |                                                                                                    |
| A. Motifs liés à des condam                                                                               | inations pénales 💙                                                                                                    |                                                                                                    |
| L'article 57, paragraphe 1, de                                                                            | la directive 2014/24/UE définit les mo                                                                                 | tifs d'exclusion suivants                                                                            |
| Participation à une organ<br>L'opérateur économique lui-même e<br>ont-ils fait l'objet d'une condamnation | isation criminelle<br>pu toute personne membre de son organe admi<br>on prononcée par jugement définitif pour particip | inistratif, de gestion ou de surveillance ou déte<br>pation à une organisation criminelle, cette con |

11 Parcourez les divers rubriques, pour sélectionner les clauses d'exclusion que vous voulez inclure. Note : certaines clauses sont obligatoires et il est impossible de les dégriser.

| 'article 57, pa                                                                     | ragraphe 2, de la directive 2014/24/UE définit les motifs d'exclusion suiva                                                                                                    |
|-------------------------------------------------------------------------------------|----------------------------------------------------------------------------------------------------|
| Paiement d     Copérateur écono     S'il diffère de son                             | l <b>'impôts et taxes</b><br>omique a-t-il manqué à ses obligations relatives au paiement d'impôts et taxes, tant dans le p<br>pays d'établissement?                                                                                                    |
| Plus d'informatior                                                                  | IS »                                                                                                    |
| Paiement o<br>D'opérateur écono<br>'entité adjudicatri                              | le cotisations de sécurité sociale<br>omique a-t-il manqué à ses obligations relatives au paiement de cotisations de sécurité socia<br>ce s'il diffère de son pays d'établissement?                                                                                        |
| Paiement of<br>L'opérateur écono<br>'entité adjudicatri<br>Plus d'informatior       | le cotisations de sécurité sociale<br>omique a-t-il manqué à ses obligations relatives au paiement de cotisations de sécurité socia<br>ce s'il diffère de son pays d'établissement?<br>IS ≫                                                                                |
| Paiement c 'opérateur éconc 'entité adjudicatri Plus d'information C. Motifs liés a | le cotisations de sécurité sociale<br>omique a-t-il manqué à ses obligations relatives au paiement de cotisations de sécurité socia<br>ce s'il diffère de son pays d'établissement?<br>Is »<br>à l'insolvabilité, aux conflits d'intérêts ou à une faute professionnelle ' |

12 Quand vous avez terminé votre sélection, cliquez sur « Suivant ».

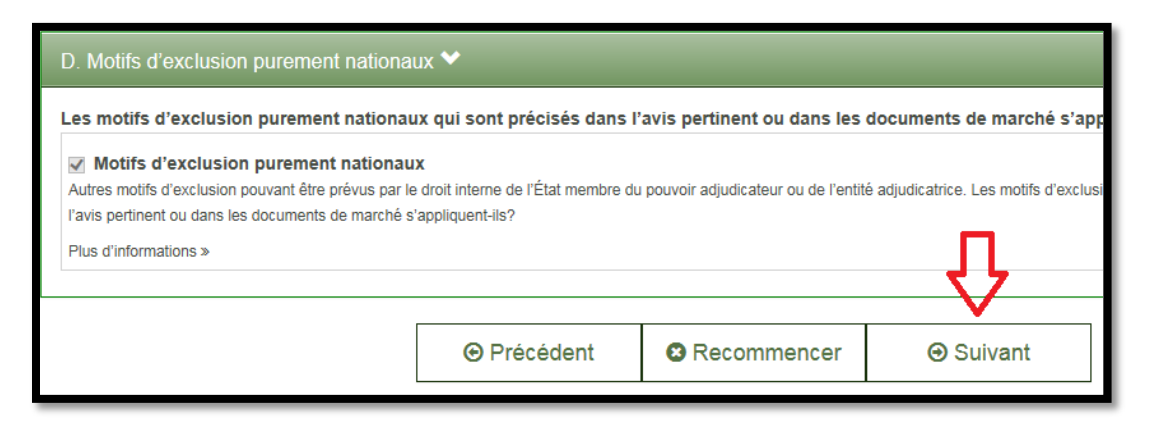

#### 13 Vous arrivez sur la page «Sélection».

| e-Procurement                                                                        |                                                        | Documen                          | t unique de marché              |
|--------------------------------------------------------------------------------------|--------------------------------------------------------|----------------------------------|---------------------------------|
| Public Procurement > Document unique de                                              | e marché européen                                      |                                  | Cole: Pouvoir adjud             |
| Commencer                                                                            | m Procédure                                            | Lexclusion                       | Sélection                       |
| Partie IV: Critères de sé                                                            | lection>                                               |                                  |                                 |
| Les pouvoirs adjudicateurs doivent indi<br>Souhaitez-vous utiliser les critères de s | quer quels critères de sélection se<br>élection A à D? | eront appliqués en cochant la ca | ase devant le critère concerné. |
|                                                                                      |                                                        |                                  |                                 |

14 Parcourez les diverses rubriques pour sélectionner les clauses que vous souhaitez ajouter à votre DUME :

| Partie IV: Critères de sélection>                                                                                                    |
|----------------------------------------------------------------------------------------------------|
| Les pouvoirs adjudicateurs doivent indiquer quels critères de sélection seront appliqués en cochant la case devant le critère concerné.<br>Souhaitez-vous utiliser les critères de sélection A à D? Oui ONon                                                                                                    |
|                                                                                                    |
| A. Aptitude 💙                                                                                                    |
| L'article 58, paragraphe 2, de la directive 2014/24/UE définit les critères de sélection suivants: 🚯                                                                                                    |
| Inscription sur un registre professionnel pertinent Il est inscrit sur les registres professionnels pertinents de l'État membre dans lequel il est établi, comme décrit à l'annexe XI de la directive 2014/24/UE; les opérateurs économiques de certains États membres peuvent être tenus de se conformer à d'autres exigences mentionnées dans ladite annexe. Plus d'informations > |
| Il est inscription sur un registre du commerce Il est inscrit sur des registres du commerce de l'État membre dans lequel il est établi, comme décrit à l'annexe XI de la directive 2014/24/UE; les opérateurs économiques de certains États membres peuvent être tenus de se conformer à d'autres exigences mentionnées dans ladite annexe. Plus d'informations »                    |
| Pour les marchés de services: nécessité de détenir une autorisation spécifique Est-il nécessaire de détenir une autorisation spécifique pour pouvoir fournir le service en question dans le pays dans lequel l'opérateur économique est établi? Plus d'informations »                                                                                                    |
| Pour les marchés de services: nécessité de disposer du statut de membre d'une organisation spécifique Est-il nécessaire d'être membre d'une organisation spécifique pour pouvoir fournir le service en question dans le pays dans lequel l'opérateur économique est établi? Plus d'informations >                                                                                    |
| B. Capacité économique et financière ≯                                                                                                    |
|                                                                                                    |
| C. Capacité technique et professionnelle 🗲                                                                                                    |
| D. Dispositifs d'assurance de la qualité et normes de gestion environnementale 🕽                                                                                                    |

#### 15 Quand vous avez terminé votre sélection, cliquez sur « Suivant ».

| Certificats établis par des organismes indépendants concernant les systèmes ou normes de gestion environnementale L'opérateur économique sera-t-il en mesure de produire des certificats établis par des organismes indépendants, attestant qu'il se conforme aux systèmes o Plus d'informations » |  |  |   |  |  |
|----------------------------------------------------------------------------------------------------|--|--|---|--|--|
|                                                                                                    |  |  | Û |  |  |
| <ul> <li>❷ Précédent</li> <li>❸ Recommencer</li> <li>❸ Suivant</li> </ul>                                                                                                    |  |  |   |  |  |

Г

16 Vous arrivez sur la page «Terminer».

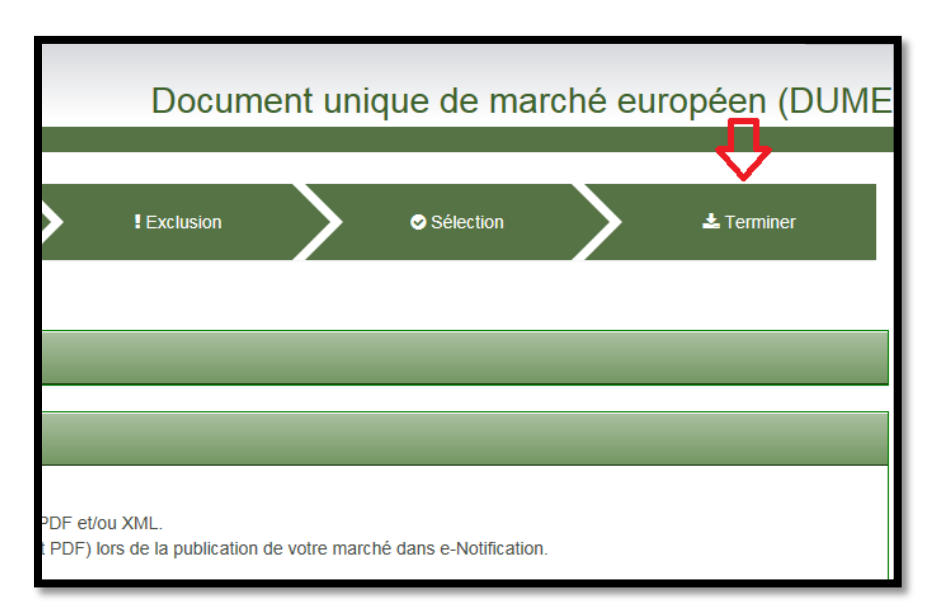

### 17 Cliquez sur «Aperçu».

| commencer                                                                                                    | 1 Procédure | Exclusion     | Sélection | > |  |
|----------------------------------------------------------------------------------------------------|-------------|---------------|-----------|---|--|
| Terminer                                                                                                    |             |               |           |   |  |
| Partie VI: Déclarations finales❤                                                                                                    |             |               |           |   |  |
| Exporter❤                                                                                                    |             |               |           |   |  |
| Cliquez sur le bouton "Aperçu" pour visualiser l'entièreté du DUME.<br>En bas de page vous pourrez ensuite télécharger le DUME en format PDF et/ou XML.<br>Nous vous recommandons de publier les deux types de fichier (XML et PDF) lors de la publication de votre marché dans e-Notification. |             |               |           |   |  |
|                                                                                                    |             | S Recommencer | ₽Aperçu   | Ą |  |

18 L'aperçu de votre DUME apparait. Vous pouvez le parcourir pour le vérifier.

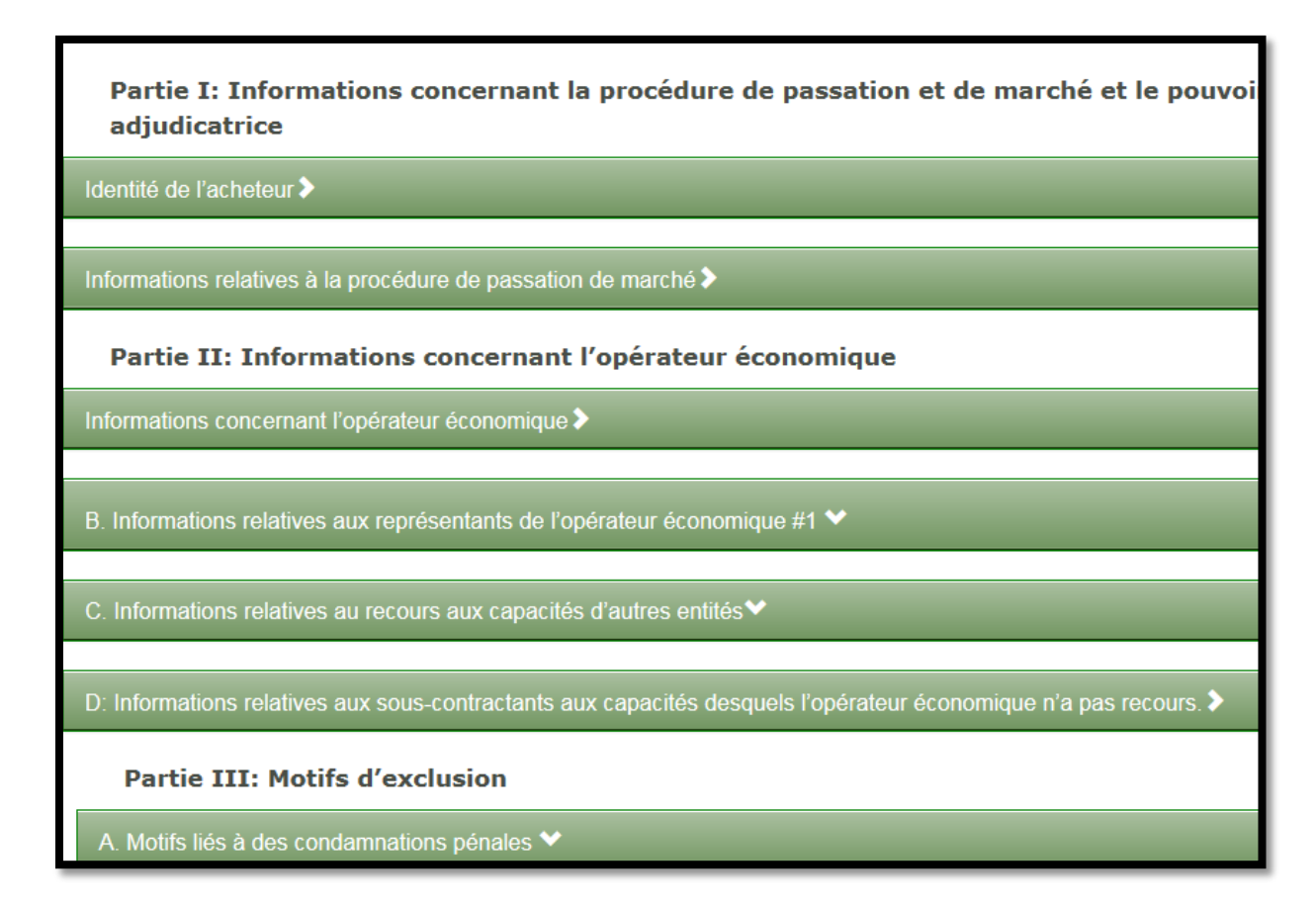

19 En bas de page, cliquez sur le lien «Télécharger».

| Terminer                         |             |               |  |  |  |  |  |
|----------------------------------|-------------|---------------|--|--|--|--|--|
| Partie VI: Déclarations finales❤ |             |               |  |  |  |  |  |
|                                  |             | $\mathbf{V}$  |  |  |  |  |  |
| ⊕ Précédent                      | Recommencer | Télécharger 🔺 |  |  |  |  |  |

20 Sélectionnez « dans les 2 formats ».

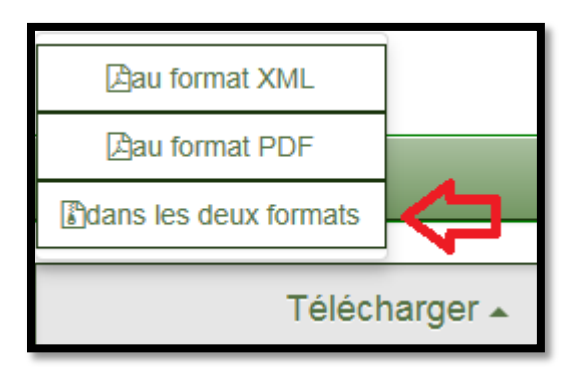

21 Enregistrez le fichier ZIP dans un dossier auquel vous avez facilement accès.

| Voulez-vous ouvrir ou enregistrer                                                                                                    | r<br>espd-request.zip (93.8 Ko) à partir de dun | ne.publicprocurement.be ? | Ouvrir | Enregistrer 🔻        | Enregistrer<br>Enregistrer sous<br>Enregistrer et ouvrir |      |
|----------------------------------------------------------------------------------------------------|-------------------------------------------------|---------------------------|--------|----------------------|----------------------------------------------------------|------|
| ✓ Enregistrer sous                                                                                                    |                                                 |                           |        |                      |                                                          | X    |
|                                                                                                    | - Channell I                                    |                           | _      |                      | ♣ Rechercher dans : DUME                                 |      |
| Organiser   Nouveau dossier                                                                                                    |                                                 |                           |        |                      |                                                          | (2)  |
| <ul> <li>★ Favoris</li> <li>■ Bureau</li> <li>➡ Téléchargements</li> <li>➡ Bureau</li> <li>➡ Bibliothèques</li> <li>➡ Documents</li> <li>➡ Documents</li> <li>➡ Images</li> <li>➡ Musique</li> <li>➡ Vidéos</li> <li>➡ WEME Olivier</li> <li>➡ atoms.proxy</li> <li>➡ gimp-2.8</li> <li>➡ oracle.jre_usage</li> <li>➡ thumbnails</li> <li>➡ Bureau</li> <li>➡ Contacts</li> <li>➡ Documents</li> <li>➡ Documents</li> <li>➡ Documents</li> </ul> | E Vom                                           | Modine le                 | type 1 | ulle<br>: recherche. |                                                          |      |
| Time : zin Archive (* zin)                                                                                                    |                                                 |                           |        |                      |                                                          |      |
| Cacher les dossiers                                                                                                    |                                                 |                           |        | ť                    | Enregistrer Annu                                         | ıler |

22 Ouvrez le dossier où vous avez enregistré le fichier ZIP et décompressez-le.

| OOr L → DUME →                                                                                                    |    |                  |   |                                    |      |                                                            |
|----------------------------------------------------------------------------------------------------|----|------------------|---|------------------------------------|------|------------------------------------------------------------|
| Organiser ▼ 😰 Ouvrir ▼ Partager avec ▼ Graver                                                                                                    | No | uveau dossier    |   |                                    |      |                                                            |
| 🔓 Contacts                                                                                                    | *  | Nom              |   | Modifié le Type                    | 2    | Taille                                                     |
| Documents                                                                                                    |    | espd-request.zip |   | Ouncir                             | hive | e 94 Ko                                                    |
| Pavoris                                                                                                    |    |                  |   | 7.7-                               |      | Queientia                                                  |
| Liens                                                                                                    |    |                  |   | 7-2ip                              | 1    | Ouvrir archive                                             |
| 👔 Ma musique                                                                                                    |    |                  |   | Ouvrir avec                        |      | Ouvrir archive                                             |
| Mes documents                                                                                                    |    |                  |   | Partager avec                      | ·    | Extraire les fichiers                                      |
| Mes images                                                                                                    |    |                  | C | Rechercher les menaces             |      | Extraire Ici                                               |
|                                                                                                    |    |                  |   | Restaurer les versions précédentes |      | Extraire vers "espd-request\"                              |
| Parties enregistrées                                                                                                    |    |                  |   | netourer les reisions precedentes  |      | Contröler l'archive                                        |
| Recherches                                                                                                    |    |                  |   | Envoyer vers                       | •    | Ajouter a l'archive                                        |
| Téléchargements                                                                                                    |    |                  |   | Couper                             |      | Compresser et envoyer par courriel                         |
| <ul> <li>Ordinateur</li> </ul>                                                                                                    | -  |                  |   | Copier                             | _    | Compresser vers "espd-request.zip" et envoyer par courriel |
| System (C:)                                                                                                    |    |                  |   | Créar un raccourri                 |      |                                                            |
| Data (D:)                                                                                                    |    |                  |   | Superiment                         |      |                                                            |
| Lecteur DVD RW (E:)                                                                                                    |    |                  |   | Supprimer                          |      |                                                            |
| Applications (\\wallonie.intra) (L:)                                                                                                    |    |                  |   | Kenommer                           |      |                                                            |
| 🚍 133363 (\\wallonie.intra\Personnel) (P:)                                                                                                    |    |                  |   | Propriétés                         |      |                                                            |
| 🛖 Projet (\\wallonie.intra\Partages) (R:)                                                                                                    |    |                  | _ |                                    | _    |                                                            |
| Calling of the second second s |    |                  |   |                                    |      |                                                            |

23 Vous devriez alors avoir un fichier PDF et XML

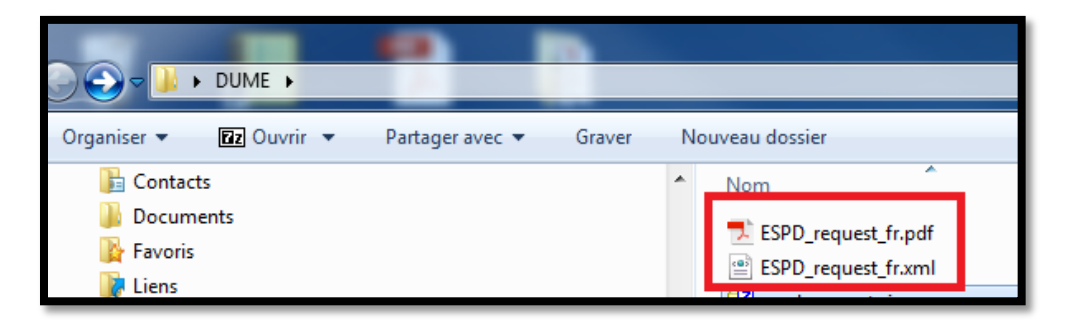

24 Dans eNotification, ajoutez ces 2 documents dans la rubrique « Documents accompagnants » de votre avis de marché.

| 25 • •                          | ciement u        | ouvé.1                            |             |                      |       |            |          |      |             |           |                             |   |
|---------------------------------|------------------|-----------------------------------|-------------|----------------------|-------|------------|----------|------|-------------|-----------|-----------------------------|---|
| Nom doc                         | Créé pa          | r                                 | <u>Rôle</u> |                      | LG    | <u>Cré</u> | é le     | Sign | er <u>S</u> | T 1       | Type/ Dimension             | A |
| CSCH.docx                       | Olivier E        | mile Wième                        | Super       | r User               | fr-FR | 13/        | 06/2018  | ₽.   |             |           | 9.934 kb                    | X |
| 25 💙 <sup>2 él</sup><br>Nom doc | éments tro       | ouvé, Afficher<br><u>Créé par</u> | élémen      | its.1<br><u>Rôle</u> |       | <u>LG</u>  | Créé le  | s    | igner       | <u>ST</u> | Type/<br>Dimension          | A |
| ESPD reque                      | <u>st fr.pdf</u> | Olivier Emile<br>Wième            |             | Super<br>User        |       | fr-<br>FR  | 13/06/20 | 18   | <b>.</b>    |           | <mark>⊳</mark><br>94.158 kb | 2 |
| 500D                            | <u>st fr.xml</u> | Olivier Emile<br>Wième            |             | Super<br>User        |       | fr-<br>FR  | 13/06/20 | 18   | <b>.</b>    |           | ☐<br>158.132 kb             | 2 |
| ESPD reque                      |                  |                                   |             |                      |       |            |          |      |             |           |                             |   |

25 Votre DUME a été joint à votre avis de marché. Lors de la publication de l'avis, ce dernier sera disponible pour les entreprises.

## 2 Réutiliser un DUME existant

- 1 Cliquez sur le lien https://dume.publicprocurement.be
- 2 Sélectionnez la langue.

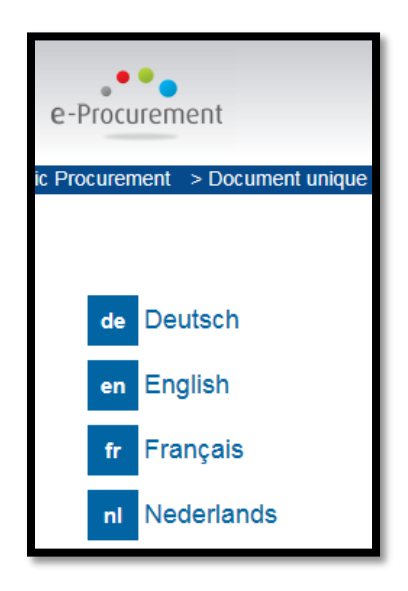

3 Sélectionnez les options suivantes :

- ✓ Je suis un pouvoir adjudicateur
- ✓ Réutiliser une demande DUME existante

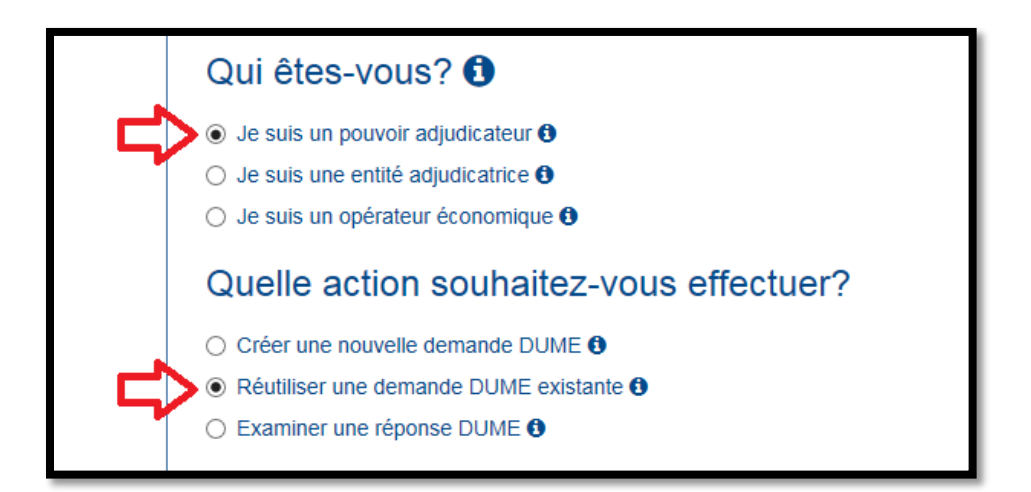

4 Cliquez sur le bouton « Parcourir » pour sélectionner le DUME au format XML que vous voulez réutiliser.

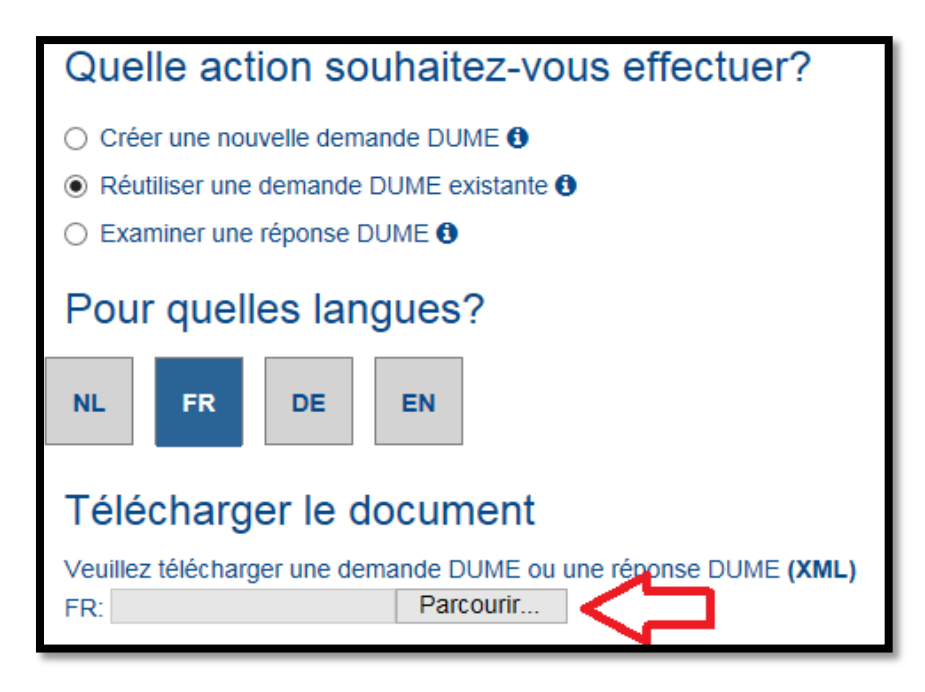

5 Parcourez vos répertoires pour sélectionner votre fichier DUME (au format XML) et cliquez sur « Ouvrir ».

| Choisir un fichier à télécharger                                                                                                    | _ |                                                                         |                 |          |                               | x                                     |
|----------------------------------------------------------------------------------------------------|---|-------------------------------------------------------------------------|-----------------|----------|-------------------------------|---------------------------------------|
| OOO VINE >                                                                                                    |   | <b>- - i i j</b>                                                        | Rechercher d    | ans : DU | ME                            | م                                     |
| Organiser 🔻 Nouveau dossier                                                                                                    |   |                                                                         |                 | •        |                               | 0                                     |
| <ul> <li>Hierarchique (\\wallonie.intra\Partages) (X:)</li> <li>Fonctionnel (\\wallonie.intra\Partages) (Y:)</li> <li>Réseau</li> <li>Panneau de configuration</li> <li>Apparence et personnalisation</li> <li>Comptes d'utilisateurs</li> <li>Horloge, langue et région</li> <li>Matériel et audio</li> <li>Options d'ergonomie</li> <li>Programmes</li> <li>Réseau et Internet</li> <li>Système et sécurité</li> <li>Tous les Panneaux de configuration</li> <li>Corbeille</li> <li>19303</li> <li>Archive PST SIMPPA OLIVIER</li> <li>Jean-François Bairiot</li> <li>boîte à outils 2018-05-22</li> <li>Déploiement cesame SG</li> <li>DUME</li> </ul> | E | Nom<br>ESPD_request_fr.pdf<br>ESPD_request_fr.xml<br>C espd-request.zip | <b>⇔</b>        |          | Modifie<br>13/06/2<br>13/06/2 | i le<br>1018 09<br>1018 09<br>1018 09 |
| etude DUME 06-06-2018<br>Nom du fichier : ESPD_request_fr.xml                                                                                                    | Ŧ | •                                                                       | Tous les fichie | rs (*.*) |                               | •                                     |
|                                                                                                    |   |                                                                         | Ouvrir          |          | Annuler                       |                                       |

6 Vérifier que votre pays est bien la Belgique.

| Télécharger le document                                         |  |  |  |  |  |  |
|-----------------------------------------------------------------|--|--|--|--|--|--|
| Veuillez télécharger une demande DUME ou une réponse DUME (XML) |  |  |  |  |  |  |
| FR: C:\Users\133363\Desktor Parcourr                            |  |  |  |  |  |  |
| Dans quel pays votre autorité est-elle située ?                 |  |  |  |  |  |  |
| Sélectionnez un pays Belgique                                   |  |  |  |  |  |  |

7 Cliquez sur « Suivant ».

| Télécharger le document                                         |                                                                                                    |             |           |  |  |  |  |  |  |
|-----------------------------------------------------------------|----------------------------------------------------------------------------------------------------|-------------|-----------|--|--|--|--|--|--|
| Veuillez télécharger une demande DUME ou une réponse DUME (XML) |                                                                                                    |             |           |  |  |  |  |  |  |
| Dans quel pays votre autori<br>Sélectionnez un pays Belgique    | FR: C:\Users\133363\Desktor       Parcourir         Dans quel pays votre autorité est-elle située ?       Image: Comparison of the state of the state of the stat |             |           |  |  |  |  |  |  |
|                                                                 | ⊕ Précédent                                                                                                    | Recommencer | ⊖ Suivant |  |  |  |  |  |  |

8 Vous pouvez dés à présent modifier votre DUME en parcourant les différentes rubriques et enregistrer votre travail aux formats PDF et XML à la fin.

|                       |                          |                        |         |                |           | A            | wis juridique   Coo | okies   Contact   Français |
|-----------------------|--------------------------|------------------------|---------|----------------|-----------|--------------|---------------------|----------------------------|
| e-Procurem            | nent                     |                        |         | Docum          | ent uniq  | ue de ma     | rché euro           | opéen (DUME                |
| Public Procurement    | > Document unique de r   | marché européen        |         |                |           |              |                     |                            |
|                       |                          |                        |         |                |           | Rôle: Pouvo  | oir adjudicateur (  | (PA) Voir: (OE)            |
| X Comn                | mencer                   | m Procédure            |         | Exclusion      |           | Sélection    |                     | 🕹 Terminer                 |
| Partie I:<br>adjudica | Informations co<br>trice | ncernant la procé      | dure de | e passation et | de marché | et le pouvoi | ir adjudicate       | eur ou l'entité            |
| Identité de l'ac      | cheteur❤                 |                        |         |                |           |              |                     |                            |
| Nom officie           | el:                      |                        |         |                | Pays:     | Belgique     |                     | ~                          |
| fr: SP                | W                        |                        |         |                |           |              |                     |                            |
|                       |                          |                        |         |                |           |              |                     |                            |
|                       |                          |                        |         |                |           |              |                     |                            |
| Informations re       | elatives à la procédure  | e de passation de marc | hé❤     |                |           |              |                     |                            |
| Type de procé         | édure:                   |                        |         |                |           |              |                     |                            |
|                       | Non précisé              |                        |         |                |           |              | ~                   | ]                          |
|                       |                          |                        |         |                |           |              |                     |                            |
| Titre:                |                          |                        |         |                |           |              |                     |                            |
| fr:                   | Achat 100 pc             |                        |         |                |           |              |                     |                            |
|                       |                          |                        |         |                |           |              |                     |                            |

## 3 Analyser un DUME reçu par une entreprise

Selon divers cas, vous pourrez analyser les documents DUME sur 3 supports.

- Pour les offres papier, vous recevrez un DUME sur papier.
- Pour les offres électroniques, vous recevrez soit un fichier PDF ou un fichier XML (vous trouverez ci-dessous la procédure pour analyser un DUME au format XML).

#### 1 Cliquez sur le lien https://dume.publicprocurement.be

#### 2 Sélectionnez la langue.

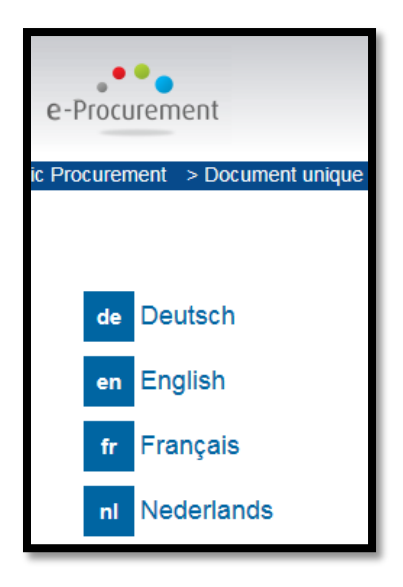

3 Sélectionnez les options suivantes :

- ✓ Je suis un pouvoir adjudicateur
- ✓ Examiner une réponse DUME

|   | Qui êtes-vous? 🕄                                                                                                    |
|---|----------------------------------------------------------------------------------------------------|
| ſ | <ul> <li>Je suis un pouvoir adjudicateur <sup>1</sup></li> <li>Je suis une entité adjudicatrice <sup>1</sup></li> <li>Je suis un opérateur économique <sup>1</sup></li> </ul> |
|   | Quelle action souhaitez-vous effectuer?                                                                                                    |
| ť | <ul> <li>Créer une nouvelle demande DUME <sup>1</sup></li> <li>Réutiliser une demande DUME existante <sup>1</sup></li> <li>Examiner une réponse DUME <sup>1</sup></li> </ul>  |
|   | Télécharger le document         Veuillez télécharger une demande DUME ou une réponse DUME (XML)         FR:         Parcourir                                                 |

4 Cliquez sur le bouton « Parcourir » pour sélectionner la réponse DUME que vous souhaitez analyser.

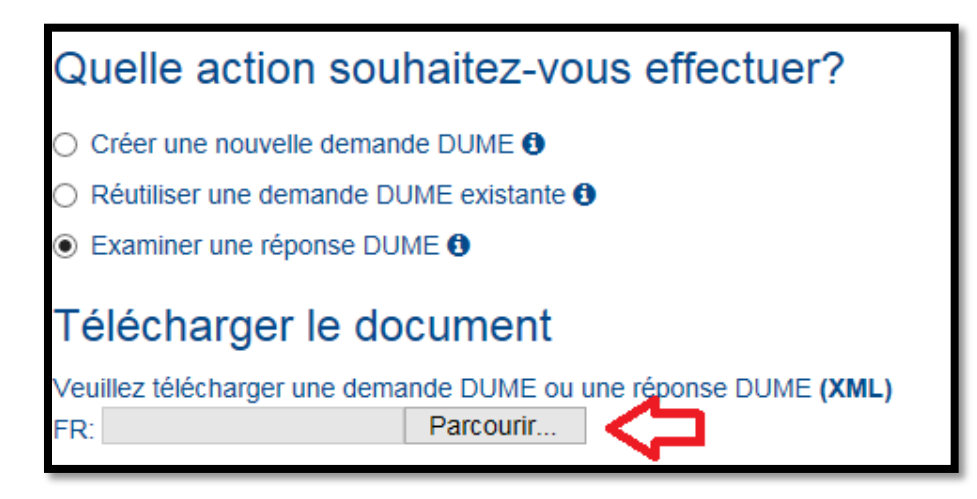

5 Parcourez vos répertoires pour sélectionner votre réponse DUME (au format XML) et cliquez sur « Ouvrir ».

| Choisir un fichier à télécharger                                                                                                    |     |                                                                                                    | _            |               |                           | x                                 |
|----------------------------------------------------------------------------------------------------|-----|----------------------------------------------------------------------------------------------------|--------------|---------------|---------------------------|-----------------------------------|
| O O DUME + ETS +                                                                                                    |     | <b>- - f - f </b> | Recherche    | er dans : ETS |                           | Q                                 |
| Organiser 🔻 Nouveau dossier                                                                                                    |     |                                                                                                    |              |               |                           | 0                                 |
| <ul> <li>Parties enregistrées</li> <li>Recherches</li> <li>Téléchargements</li> <li>Ordinateur</li> <li>System (C:)</li> <li>Data (D:)</li> <li>Lecteur DVD RW (E:)</li> <li>Applications (\wallonie.intra) (L:)</li> <li>133363 (\wallonie.intra\Personnel) (P:)</li> <li>Projet (\wallonie.intra\Personnel) (P:)</li> <li>Projet (\wallonie.intra\Partages) (R:)</li> <li>Hierarchique (\wallonie.intra\Partages) (X:)</li> <li>Fonctionnel (\wallonie.intra\Partages) (Y:)</li> <li>Réseau</li> <li>Panneau de configuration</li> <li>Apparence et personnalisation</li> <li>Comptes d'utilisateurs</li> <li>Horloge, langue et région</li> <li>Matériel et audio</li> <li>Options d'ergonomie</li> <li>Programmes</li> </ul> | A E | Nom<br>ESPD_response.po<br>ESPD_response.xn<br>C espd-response.zip                                                                                                    | f<br>h       |               | Modit<br>14/06,<br>14/06, | fié le<br>/2018<br>/2018<br>/2018 |
| ₩ Reseau et Internet<br>🍫 Système et sécurité                                                                                                    | -   | •                                                                                                    |              |               |                           | Þ                                 |
| Nom du fichier : ESPD_response.xml                                                                                                    |     | Ċ                                                                                                    | Tous les fic | :hiers (*.*)  | Annuler                   | •                                 |

6 Vérifiez que votre pays est bien la Belgique.

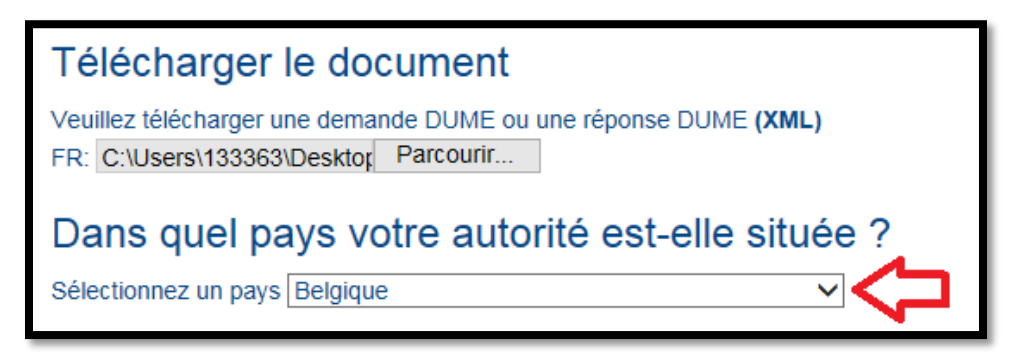

7 Cliquez sur « Suivant ».

| Télécharger le document                                                                                  |  |             |           |  |  |  |  |
|----------------------------------------------------------------------------------------------------|--|-------------|-----------|--|--|--|--|
| Veuillez télécharger une demande DUME ou une réponse DUME (XML)<br>FR: C:\Users\133363\Desktor Parcourir |  |             |           |  |  |  |  |
| Dans quel pays votre autorité est-elle située ?                                                          |  |             |           |  |  |  |  |
|                                                                                                    |  | Recommencer | ⊖ Suivant |  |  |  |  |

8 La réponse DUME de l'opérateur économique apparait dés lors à l'écran. Vous pouvez la parcourir pour son analyse.

| Numéro de référen<br>pouvoir adjudicateur ou            | ce attribué au dossier par le<br>l'entité adjudicatrice (le cas<br>échéant): | O1.03.02-20z88                                             |                                                                                                    |                         |
|---------------------------------------------------------|------------------------------------------------------------------------------|------------------------------------------------------------|----------------------------------------------------------------------------------------------------|-------------------------|
| Partie II: Informa                                      | ations concernant l'                                                         | opérateur économique                                       |                                                                                                    |                         |
| Informations concernant l'                              | ′opérateur économique❤                                                       |                                                            |                                                                                                    |                         |
| Nom:                                                    | Computer land                                                                |                                                            | Adresse électronique:                                                                                                    | computer.land@gmail.com |
| Rue et numéro:                                          | rue test                                                                     |                                                            | Téléphone:                                                                                                    |                         |
| Code postal:                                            | 5000                                                                         | Pe                                                         | ersonne ou personnes                                                                                                    |                         |
| Ville:                                                  | Namur                                                                        |                                                            | de contact.                                                                                                    |                         |
| Pays:                                                   | Belgique                                                                     | Ν                                                          | uméro de TVA (le cas<br>échéant):                                                                                                    |                         |
| Adresse internet<br>(adresse web) (le cas<br>échéant):  |                                                                              | En<br>n<br>na                                              | l'absence de numéro<br>de TVA, veuillez<br>indiquer un autre<br>numéro d'identification<br>ational, le cas échéant<br>et s'il y a lieu |                         |
| L'opérateur économique e                                | est-il une micro, une petite ou t                                            | une moyenne entreprise? ()                                 | Oui 🗆 Non                                                                                                    |                         |
| Uniquement dans le cas o<br>atelier protégé, une «entre | où le marché est réservé: l'opé<br>eprise sociale» ou prévoit-il l'e         | erateur économique est-il un<br>xécution du marché dans le | Oui 🗹 Non                                                                                                    |                         |

9 En bas de la page, vous pouvez télécharger la réponse au format PDF ou XML.

| Partie VI: Déclarations finales❤                                                                                                    |             |                    |
|----------------------------------------------------------------------------------------------------|-------------|--------------------|
| Les soussignés déclarent sur l'honneur que les informations fournies au titre des parties II à V ci-dessus sont exactes et correctes et qu'elles ont été établies en parfaite<br>connaissance des conséquences de toute fausse déclaration.<br>Les soussignés déclarent formellement être en mesure, sur demande et sans tarder, de fournir les certificats et autres formes de pièces justificatives visés, sauf si:                                                                                                    |             |                    |
| a) Le pouvoir adjudicateur ou l'entité adjudicatrice a la possibilité d'obtenir directement les documents justificatifs concernés en consultant une base de données nationale dans<br>un État membre qui est accessible gratuitement, à condition que l'opérateur économique ait fourni les informations nécessaires (adresse du site web, l'autorité ou l'organisme<br>de délivrance, la référence précise des documents) permettant au pouvoir adjudicateur ou à l'entité adjudicatrice de les obtenir, avec l'autorisation d'accès correspondante, ou                                                                                         |             |                    |
| b) À partir du 18 octobre 2018 au plus tard (en fonction de la transposition nationale du deuxième alinéa de l'article 59, paragraphe 5, de la directive 2014/24/UE), le pouvoir<br>adjudicateur ou l'entité adjudicatrice est déjà en possession des documents concernés.                                                                                                    |             |                    |
| Les soussignés consentent formellement à ce que [désigner le pouvoir adjudicateur ou l'entité adjudicatrice figurant à la partie I, section A] ait accès aux documents justificatifs<br>étayant les informations fournies dans [indiquer la/les partie(s)/section(s)/point(s) concerné(e)(s)] du présent document unique de marché européen aux fins de [indiquer la<br>procédure de passation de marché: (brève description, référence de la publication au Journal officiel de l'Union européenne, numéro de référence)]. (brève description,<br>référence de la publication au Journal officiel de l'Union européenne, numéro de référence)]. |             |                    |
| Date, lieu et, lorsque cela est requis ou nécessaire, signature(s):                                                                                                    |             |                    |
| Date 14-06-2018                                                                                                    |             |                    |
| Localisation Namur                                                                                                    |             |                    |
| Signature                                                                                                    |             |                    |
| ● Précédent                                                                                                    | Recommencer | ¥<br>Télécharger ▲ |

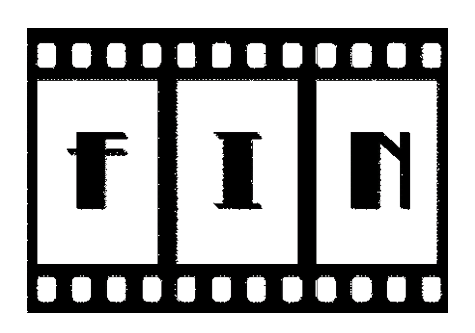

Pour toute question, vous pouvez contacter l'équipe du support SIMPPA à l'adresse support.simppa@spw.wallonie.be